## **Bayer Returns from Purchase Receipt**

Last Modified on 01/08/2025 2:43 pm CST

Submit electronic seed returns to Bayer from the Purchase Receipt area in Agvance. Information regarding the required B2B setup can be found here.

Corn and soybean returns must be entered on separate Purchase Receipts and the quantity being returned cannot exceed the quantity on the Dealer Order.

1. Select Return at Accounting / Inventory / Purchase Receipts.

Note: Under the Ticket Type column, RV indicates a Return and PR indicates a regular Purchase Receipt.

| 🖳 Select a Pur          | chase Receipt                     |               |             |                |                | - • ×        |
|-------------------------|-----------------------------------|---------------|-------------|----------------|----------------|--------------|
| Vend ID 🗠               | Ticket #                          | Ship Date     | Ticket Type | Vendor Name    | Control Number | Add          |
| Bayer                   | 333                               | 03/14/2024    | RV          | Bayer Crop Sci |                | Edit         |
| Bayer                   | 4002                              | 05/13/2024    | RV          | Bayer Crop Sci |                | Lui          |
| Bayer                   | 42420                             | 11/30/2023    | PR          | Bayer Crop Sci |                | Void         |
| Bayer                   | 444                               | 03/14/2024    | RV          | Bayer Crop Sci |                |              |
| Bayer                   | 555                               | 03/15/2024    | RV          | Bayer Crop Sci |                | Return       |
| Bayer                   | 758                               | 03/19/2024    | RV          | Bayer Crop Sci |                |              |
| Bayer                   | 759                               | 03/19/2024    | RV          | Bayer Crop Sci |                | Transfer In  |
| Bayer                   | 98414                             | 05/15/2024    | RV          | Bayer Crop Sci |                | T ( 0 )      |
| Bayer                   | Etest2                            | 06/04/2024    | RV          | Bayer Crop Sci |                | Transfer Out |
|                         |                                   |               |             |                |                | Cancel       |
|                         |                                   |               |             |                |                | Reprint      |
| <location> a</location> |                                   | Processed     |             |                |                |              |
| Elocations              |                                   | Unprocessed   | l           |                |                |              |
| Filter                  | Show Inter-Comp<br>art 08/01/2023 | any Transfers |             |                |                |              |
| Range Er                | nd 06/06/2024                     |               |             |                |                |              |
| O P. O.                 |                                   | Apply         |             |                |                | Start With   |

- 2. Select the Vendor used for Bayer.
- 3. Choose None, Product Return, or Product Haulback from the Send Message drop-down.

**Note:** *None* is the default. However to return corn or untreated soybeans, select *Product Return*. To return treated soybeans, select *Product Haulback*.

- If Product Return or Product Haulback is chosen:
  - The *Special Inst.* text field will display. Special Instructions entered will save in the database and be sent with the Return Message XML to Bayer.

- If Product Haulback is selected:
  - The column *Spot Price*, used to enter the elevator price, will display. The Spot Price entered will save in the database and be sent with the Return Message XML to Bayer.

| Return to Ver                                                                                                    | nd | dor       | or                                                                                                    | 1                  |       |          |      |        |                               |           |                   |         |              |              |          |               |    | _         |            |
|----------------------------------------------------------------------------------------------------|----|-----------|----------------------------------------------------------------------------------------------------|--------------------|-------|----------|------|--------|-------------------------------|-----------|-------------------|---------|--------------|--------------|----------|---------------|----|-----------|------------|
| Ship Date                                                                                                    | 6  | 06/       | 6/06/2024                                                                                                    |                    |       |          |      |        |                               |           |                   |         | Warehouse Tr | ansfer 🛄     | In-Tra   | isit 🛄        |    |           |            |
| <vendor></vendor>                                                                                                    | E  | Bay       | ayer                                                                                                    | Bayer Crop Science |       |          |      |        | Send Message Product Haulback |           |                   |         |              |              |          |               | 1  |           |            |
| Ticket # 964831                                                                                                    |    | Control # |                                                                                                    |                    | Spec  |          | rial |        |                               |           |                   |         |              |              |          |               |    |           |            |
| BOL #                                                                                                    |    |           |                                                                                                    | ]                  |       | Load #   |      |        | Inst.                         |           |                   |         |              |              |          |               | ~  |           |            |
| <p.o.#< td=""><td>≉&gt;</td><td></td><td><product n<="" td=""><td>lame&gt;</td><td>Lot #</td><td>Received</td><td>Unit</td><td>Invoid</td><td>ced</td><td>Est. Cost</td><td><add on=""></add></td><td>Freight</td><td>FreightType</td><td>PO Line Item</td><td>Contract</td><td>«Container li</td><td>D&gt;</td><td>Release #</td><td>Spot Price</td></product></td></p.o.#<> | ≉> |           | <product n<="" td=""><td>lame&gt;</td><td>Lot #</td><td>Received</td><td>Unit</td><td>Invoid</td><td>ced</td><td>Est. Cost</td><td><add on=""></add></td><td>Freight</td><td>FreightType</td><td>PO Line Item</td><td>Contract</td><td>«Container li</td><td>D&gt;</td><td>Release #</td><td>Spot Price</td></product> | lame>              | Lot # | Received | Unit | Invoid | ced                           | Est. Cost | <add on=""></add> | Freight | FreightType  | PO Line Item | Contract | «Container li | D> | Release # | Spot Price |
| 1 🕨                                                                                                    |    |           | DKC27-54                                                                                                    | P22 RR2 SP         | 200   | 14.000   | Bags |        |                               |           |                   |         |              |              |          |               |    |           |            |
|                                                                                                    |    |           |                                                                                                    |                    |       |          |      |        |                               |           |                   |         |              |              |          |               |    |           |            |
|                                                                                                    |    |           |                                                                                                    |                    |       |          |      | Note   | es                            |           |                   |         |              |              |          |               |    |           | ~          |

4. Fill out the Return Purchase Receipt similar to how a regular **Purchase Receipt** is populated. When done, select **Return**.

**Note:** If entering treated soybean Products on a *Product Haulback* return, complete the *Spot Price* and *Lot Number* columns.